## How to install ArcGIS Pro on your computer:

Follow these simple steps to get the latest release of ArcGIS Pro on your computer!

1. Log in to ArcGIS Online (AGOL). Please reference this document for help.

| Sign in Sesti                  |  |  |  |
|--------------------------------|--|--|--|
|                                |  |  |  |
| ArcGIS login ~                 |  |  |  |
| Your ArcGIS organization's URL |  |  |  |
| csurams .maps.arcgis.com       |  |  |  |
| Remember this URL              |  |  |  |
| Continue                       |  |  |  |
| Q () G O                       |  |  |  |
| No account? Create an account  |  |  |  |
| Privacy                        |  |  |  |

2. Once you are logged in to AGOL, click on your name in the upper right corner of the landing page and select 'My settings'

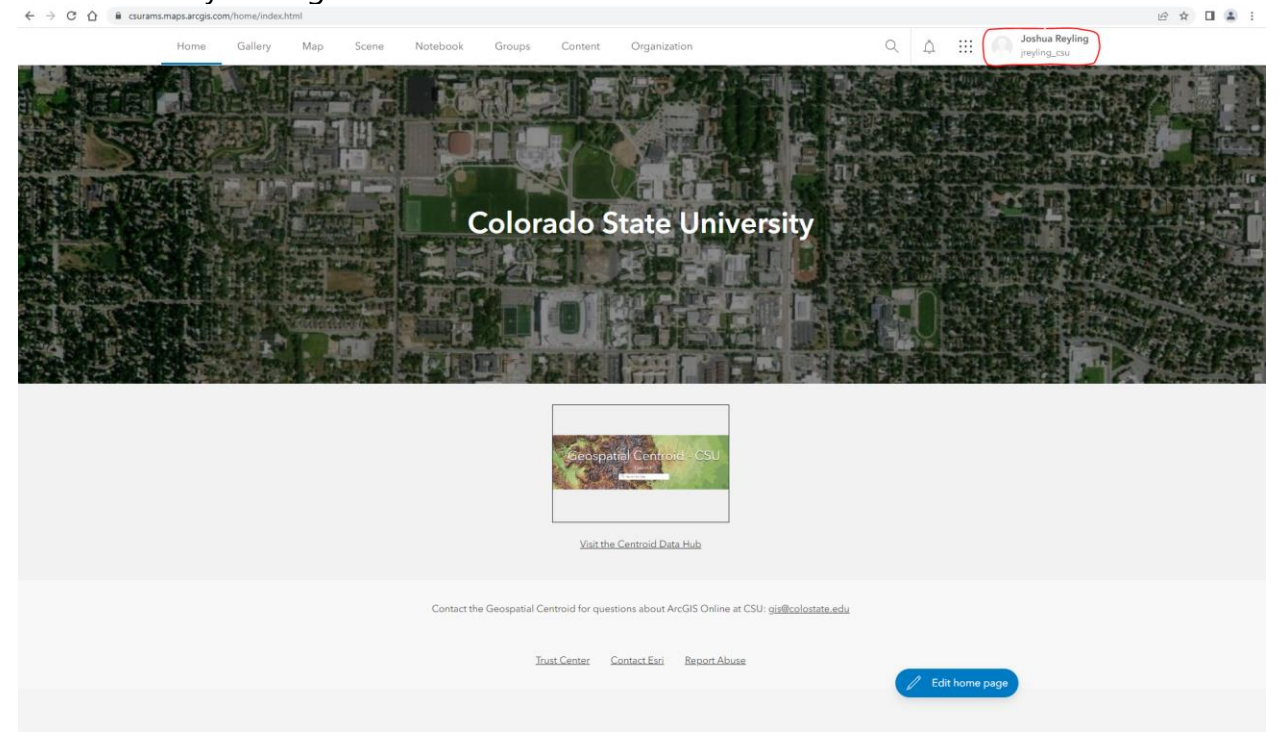

| Q Â :                          | Joshua Reyling<br>jreyling_csu                                                                       |
|--------------------------------|----------------------------------------------------------------------------------------------------|
| Joshua Reyling<br>jreyling_csu | My profile<br>My settings →<br>My Esri<br>Training<br>Community and<br>Forums<br>ArcGIS Blog<br>Help |
| Switch Accounts                | Sign Out                                                                                             |

3. In your settings window, select the 'Licenses' menu and click 'Download ArcGIS Pro' General Licenses

| Security<br>Licenses | <b>User Type</b> (i)<br>GIS Professional Advanced                                                                                                    |                       |
|----------------------|----------------------------------------------------------------------------------------------------|-----------------------|
|                      | Role<br>Administrator ①                                                                                                    |                       |
|                      | Licensed products                                                                                                    | Add-on license        |
|                      | Q. Search licensed products                                                                                                    |                       |
|                      | License                                                                                                    |                       |
|                      | > 😥 ArcGIS Pro extensions                                                                                                    |                       |
|                      | > 🛃 Essential Apps                                                                                                    |                       |
|                      | > 📭 Field Apps                                                                                                    |                       |
|                      | > of Office Apps                                                                                                    |                       |
|                      | RecGIS GeoBIM                                                                                                    |                       |
|                      | Recurrence of the second second secon |                       |
|                      | O ArcGIS Pro                                                                                                    | L Download ArcGIS Pro |
|                      | 😣 ArcGIS Runtime Advanced                                                                                                    |                       |
|                      |                                                                                                    |                       |

4. Success! You can now run the downloaded installation files and have access to this great software package.